## Installing OneDrive on your computer (FOR WINDOWS)

1. If you are using Windows 10, your computer already has the OneDrive app installed. If not, you may go to <u>https://www.microsoft.com/en-ww/microsoft-365/onedrive/download</u> to download the OneDrive installer.

Click the **Start** button, search for "**OneDrive**", and open it.

\_

| Ransomware protection                                                                                                    |                                                                                                    |
|----------------------------------------------------------------------------------------------------|----------------------------------------------------------------------------------------------------|
| <ul> <li>Automatic file downloads privacy settings</li> <li>Search work and web</li> <li>onedrive - See work and web results</li> <li>Folders</li> <li>OneDrive</li> <li>University of the Philippines suggestions</li> <li>My Site / My OneDrive for Business</li> </ul> | App<br>Open<br>Run as administrator<br>Open file location<br>Pin to Start<br>Pin to taskbar<br>Uninstall |

2. To set up OneDrive, sign in with your Office 365 email, which should be "(username)@outlook.up.edu.ph."

| Microsoft OneDrive                                      | × |
|---------------------------------------------------------|---|
| Set up OneDrive                                         |   |
| Put your files in OneDrive to get them from any device. |   |
|                                                         |   |
| @outlook.up.edu.ph                                      |   |
| Create account Sign in                                  |   |

3. On the OneDrive folder screen, select "**Next**" to accept the default folder location for your OneDrive files. If you want to change the folder location, select "**Change location**".

| Your OneDrive folder                                                                                  |       |
|----------------------------------------------------------------------------------------------------|-------|
| Add files to your OneDrive folder so you can access them from other devices and have them on this PC. | still |
| - o x                                                                                                 |       |
|                                                                                                    |       |
|                                                                                                    |       |
|                                                                                                    |       |
|                                                                                                    |       |
| Your One Drive folder is here                                                                         |       |
| C:\Users' OneDrive - University of the Philippines                                                    |       |
| Change location Next                                                                                  | t     |

3. Installation screen click **"Next"** to proceed. Once the setup is complete Open your OneDrive Folder. Click **"Open my OneDrive folder"** 

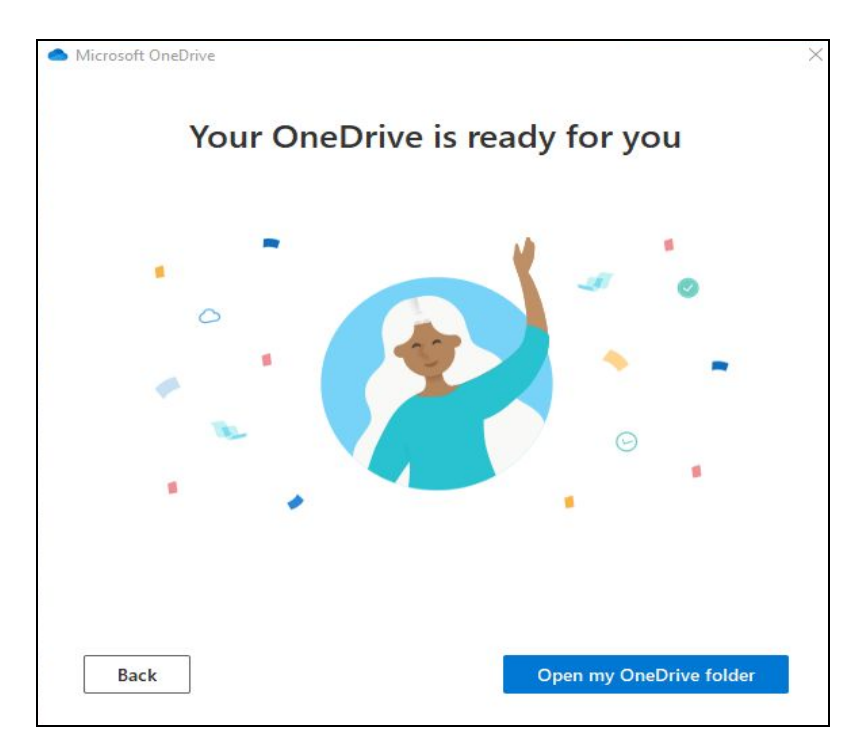

4. In the file explorer window you may see **"OneDrive - University of the Philippines**." You're all set, all your files will be synced to your computer.

| 📤   🛃 📑 🗧   OneDrive - I   | University of the  | Philippines        |        |                     |                  |          |     | – 🗆 X                          |
|----------------------------|--------------------|--------------------|--------|---------------------|------------------|----------|-----|--------------------------------|
| File Home Share            | View               |                    |        |                     |                  |          |     | ~ (                            |
| ← → × ↑ 🔷 > Onel           | Drive - University | of the Philippines |        |                     |                  |          | v ē | Search OneDrive - University 🔎 |
| Pictures                   | * ^                | Name               | Status | Date modified       | Туре             | Size     |     |                                |
| -                          |                    | Attachments        | 0      | 16/10/2020 4:18 PM  | File folder      |          |     |                                |
|                            |                    | 💼 Document         | 0      | 07/09/2018 2:33 PM  | Microsoft Word D | 11 KB    |     |                                |
|                            |                    | 💼 optiserve        | 0      | 03/04/2017 12:10 PM | Microsoft Word 9 | 4,198 KB |     |                                |
|                            |                    | 👜 optiserver       | 0      | 03/04/2017 12:10 PM | Microsoft Word D | 4,098 KB |     |                                |
|                            |                    |                    |        |                     |                  |          |     |                                |
| OneDrive                   |                    |                    |        |                     |                  |          |     |                                |
| • One Drive Hairweite of   | AL & DIVISION      | 1                  |        |                     |                  |          |     |                                |
| S OneDrive - Oniversity of | the Philippi       |                    |        |                     |                  |          |     |                                |
| This PC                    |                    |                    |        |                     |                  |          |     |                                |
| 🗊 3D Objects               |                    |                    |        |                     |                  |          |     |                                |
| Desktop                    |                    |                    |        |                     |                  |          |     |                                |
| Documents                  |                    |                    |        |                     |                  |          |     |                                |
| 🖶 Downloads                |                    |                    |        |                     |                  |          |     |                                |
| b Music                    |                    |                    |        |                     |                  |          |     |                                |
| Fictures                   |                    |                    |        |                     |                  |          |     |                                |
| Videos                     |                    |                    |        |                     |                  |          |     |                                |
| L Windows (C:)             |                    |                    |        |                     |                  |          |     |                                |
| 🕳 Google Drive File Strea  | m (G:)             |                    |        |                     |                  |          |     |                                |
| 4 items                    | ~                  |                    |        |                     |                  |          |     |                                |

## How to Upload Zoom Meeting Recordings to OneDrive Automatically (FOR WINDOWS)

1. You can create a new folder in your OneDrive named "Zoom Meeting Recordings." Once your online Drive and computer Drive are synced, the new folder you created should be accessible in both drives.

2. In the Zoom computer app, go to **Settings** (click the gear icon) and change the location for your Local Recordings to your new folder in your OneDrive.

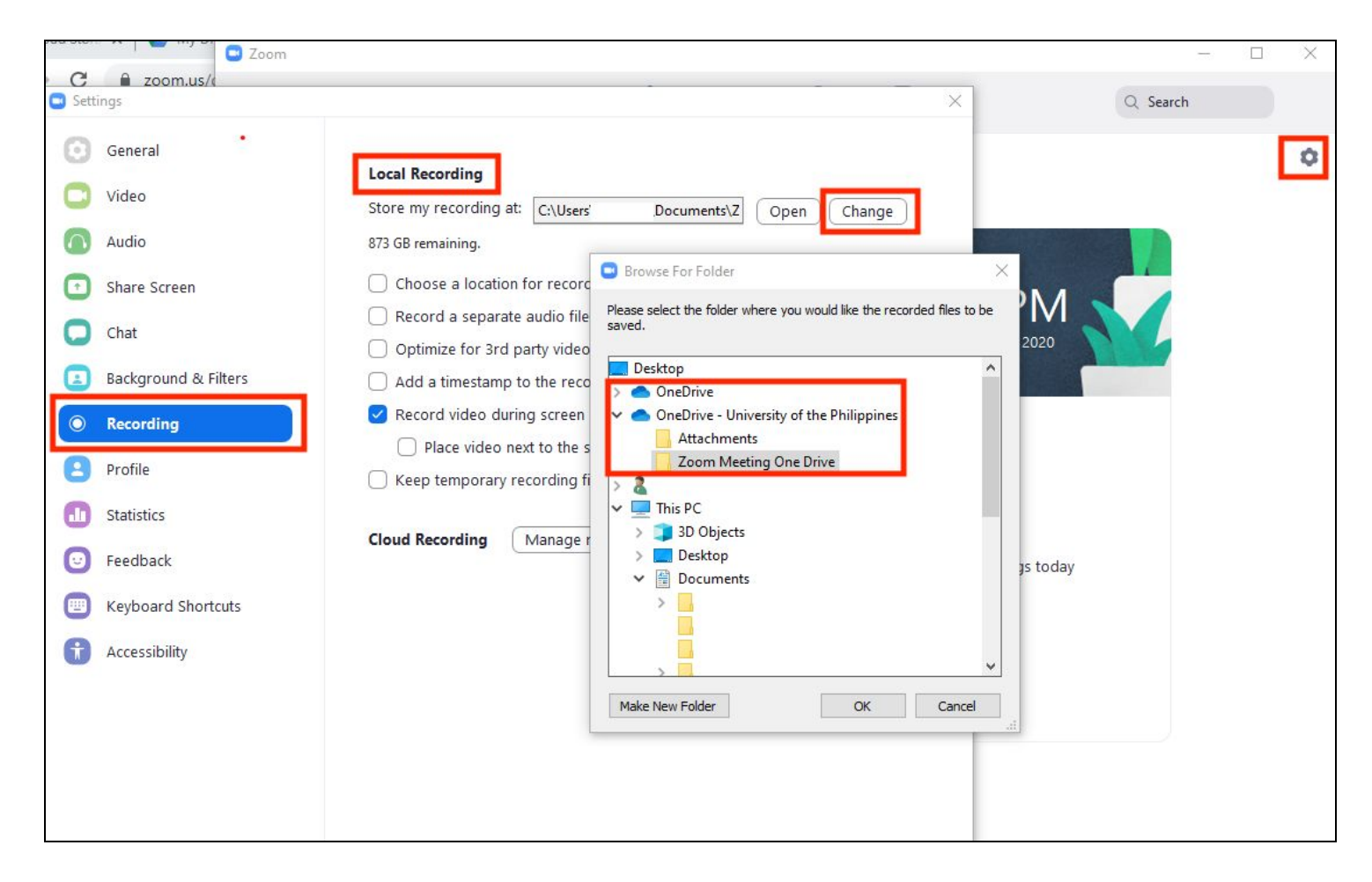

3. NOTE: Make sure that when you record your Zoom meetings, you record them locally in your computer and **not** in the cloud.